## **OPELCONNECT – LIVE NAVIGATION PLUS**

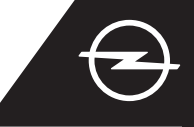

Bénéficiez de nos services OpelConnect Live Navigation Plus et activez-les dans l'OpelConnect Store. Ces services sont offerts gratuitement pendant 3 ans pour tous les véhicules neufs équipés de systèmes de navigation. Dès reception de l'e-mail de confirmation de l'activation des services, suivez les étapes ci-dessous pour activer Live Navigation Plus dans votre voiture.

- Démarrez votre véhicule et attendez que le système d'infodivertissement soit complètement démarré. Assurez-vous de vous trouver dans une zone couverte par le réseau GSM (évitez par exemple les parkings souterrains, etc...).
  - Appuyez sur l'icône des messages en haut à droite de l'écran de navigation.

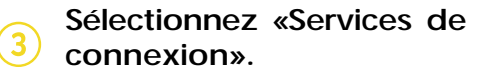

Appuyez maintenant sur le symbole du globe pour mettre à jour l'état du service et de la connexion.

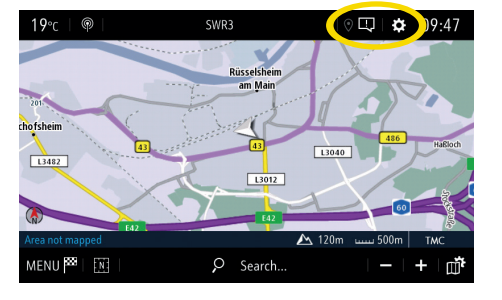

5 Si les services ne sont pas affichés comme «actifs», vérifiez leur état d'activation dans l'OpelConnect Store.

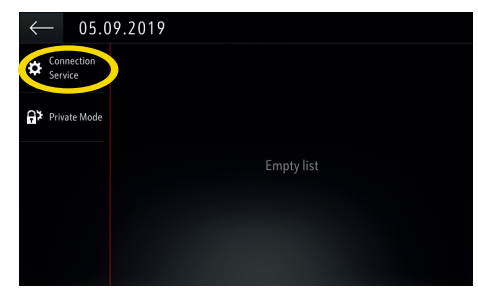

6 Continuez après l'activation du service réussie.

DATA AND SERVICES CONNECTION

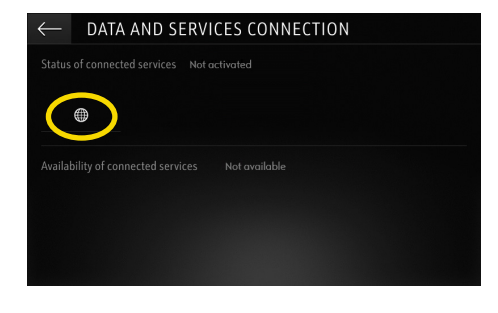

Revenez à l'écran précédent

et sélectionnez «Mode

privé».

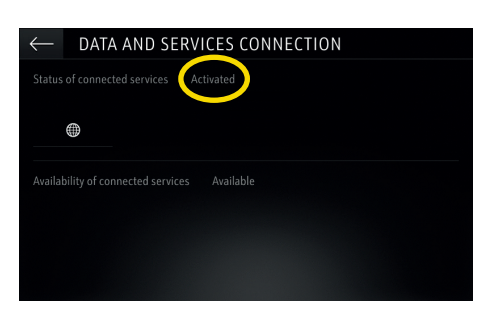

- Pour activer Live Navigation Plus, activez le partage de données et la position du véhicule, confirmez ensuite avec ü.
- Sur l'écran de connexion, les services sont maintenant présentés comme «disponibles».

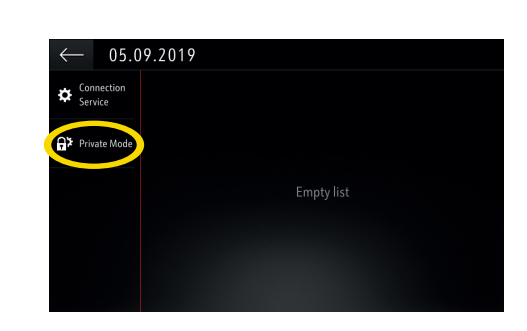

« TomTom Traffic » apparaît en bas à droite de l'écran de navigation lorsque Live Navigation Plus est active et disponible.

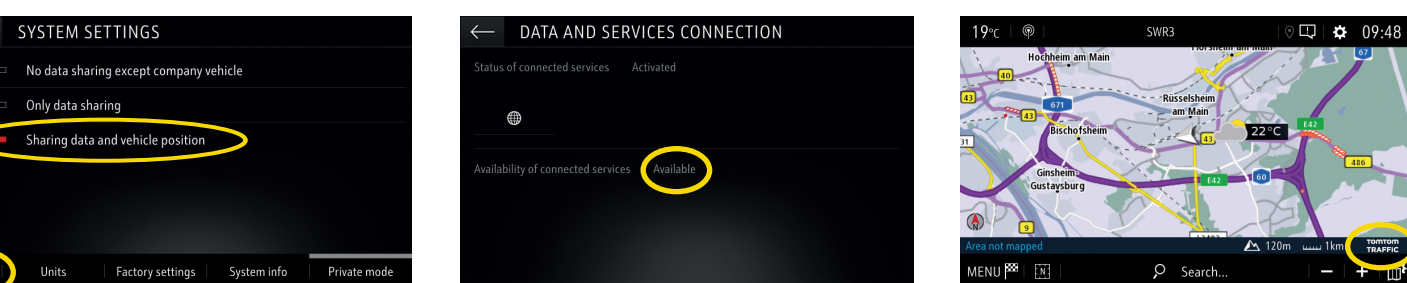

Votre système de navigation affichera désormais des informations en ligne sur le trafic ainsi que sur le stationnement, les prix du carburant et la météo. Vous pouvez arrêter les services à tout moment en annulant le partage de données et de position (voir étape 8).

## **OPELCONNECT – LIVE NAVIGATION PLUS**

3

6

9

20

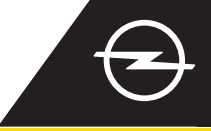

## ALERTES DE SÉCURITÉ ROUTIÈRE (1)

Lors de l'activation de nos services Live Navigation Plus, suivez les étapes ci-dessous pour activer et afficher les alertes de sécurité routière.

- Démarrez votre véhicule et attendez que le système d'infodivertissement soit complètement démarré. Assurez-vous que vous êtes dans une zone couverte par le réseau GSM (évitez par exemple les parkings souterrains, etc.)
- Vérifiez si «TomTom Traffic» apparaît en bas à droite de l'écran de navigation.
- Ouvrez le menu de navigation ....
- ... et appuyez sur 4 «Paramètres» pour ouvrir le menu correspondant.

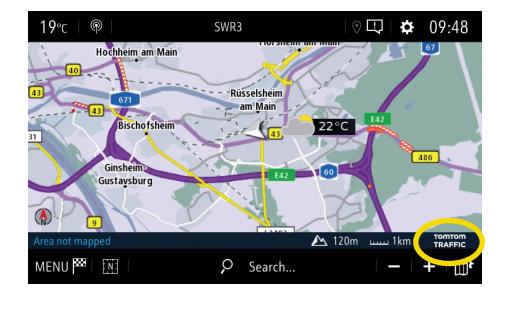

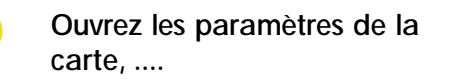

(5)

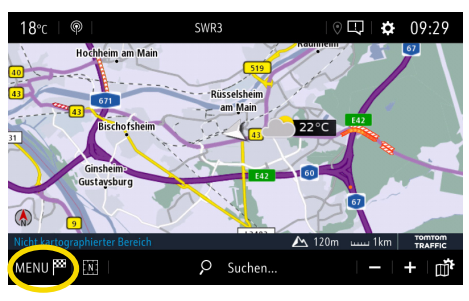

... activez les alertes de sécurité routière et confirmez avec ü.

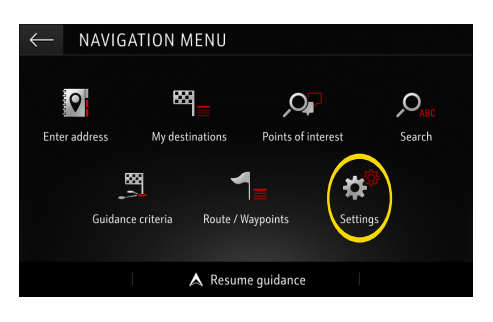

- SETTINGS Map colour Automatic zoom setting 2D North 2D Vehicle 2D Autonomy 🗹 Building 3D View Alerts
- SETTINGS Allow declaration of danger zones Guidance to final destination on foot Alert
- Vous pouvez ajuster les 7 paramètres dans le menu «Alertes». Revenir à l'écran de navigation avec  $\beta$  ...

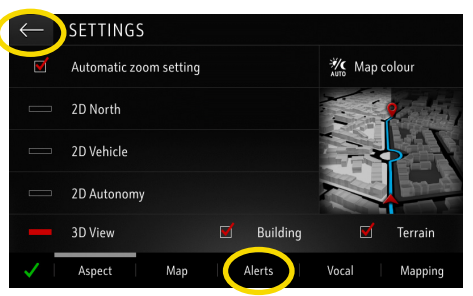

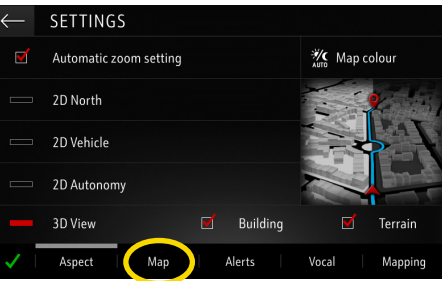

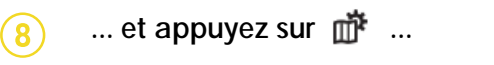

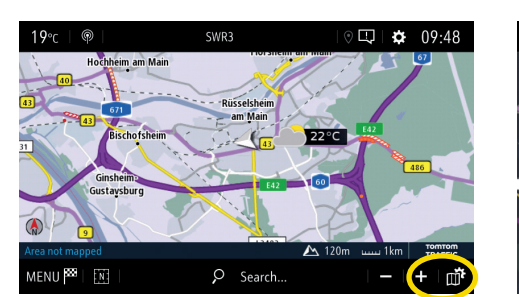

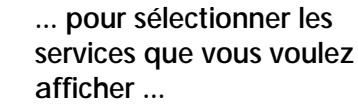

Car park

Traffic

Dange

colour

POI on map

🔟 Consult map

... sur la carte. (10)

![](_page_1_Picture_23.jpeg)

Votre système de navigation affichera maintenant les services sélectionnés sur l'écran de navigation.

1) Une liste des pays pour lesquels des «Alertes de sécurité routière» sont disponibles se trouve dans la description du service sur OpelConnect Store.

Veuillez utiliser le service uniquement en conformité avec les lois et réglementations spécifiques du pays dans lequel vous vous trouvez.